## วิธีเข้าสู่ระบบสหกรณ์ออมทรัพย์ครูชุมพร

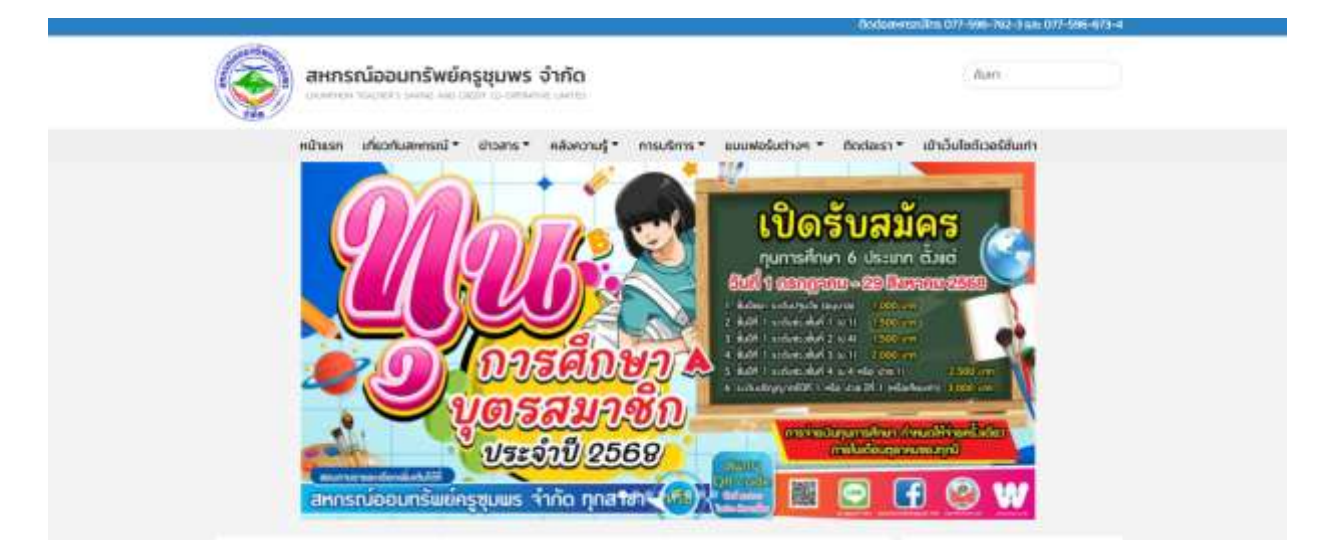

## 1.เข้าสู่หน้าเว็บไซต์: https://www.ctscc.or.th/

## 2.คลิ๊กเข้าสู่ระบบ

| OSCONNUL AL 2            | NUL XI MUNU INI XXXX                                    |                                                                                                    |
|--------------------------|---------------------------------------------------------|----------------------------------------------------------------------------------------------------|
| ดาวน์ไหลดคู่มือและเอกสาร | คำนวณเงินฝอนชำระ                                        | เข้าสู่ระบบสมาชิกออนไลน์                                                                                                    |
|                          |                                                         | ເບ້າສູ່ຣະບບ                                                                                                    |
| obladbiu:/Solisou        | J ise iseniistu                                         |                                                                                                    |
|                          | คลิก                                                    | แข้าสู่ระบบผ่านหน้า                                                                                                    |
|                          | เว็บไซต์                                                |                                                                                                    |
|                          | นาย<br>กาวนีโหลดคู่มือและเอกสาร<br>ม้อเสนอแนะ/ร้องเรียน | ເບິດ   ເບິດ     ດາວน์ไหลดคู่มือและเอกสาร   ເບິດ     ເບິດ   ເບິດ     ບ້ອງ   ເບິດ     ບ້ອງ   ເບິດ <t< td=""></t<> |

- 3.- กรอกหมายเลขสมาชิก 5 หลัก เช่น 12345
  - กรอกรหัสผ่านตามที่ได้ตั้งรหัสไว้ เช่น KruNi6612
- 4. คลิ๊กเข้าสู่ระบบ

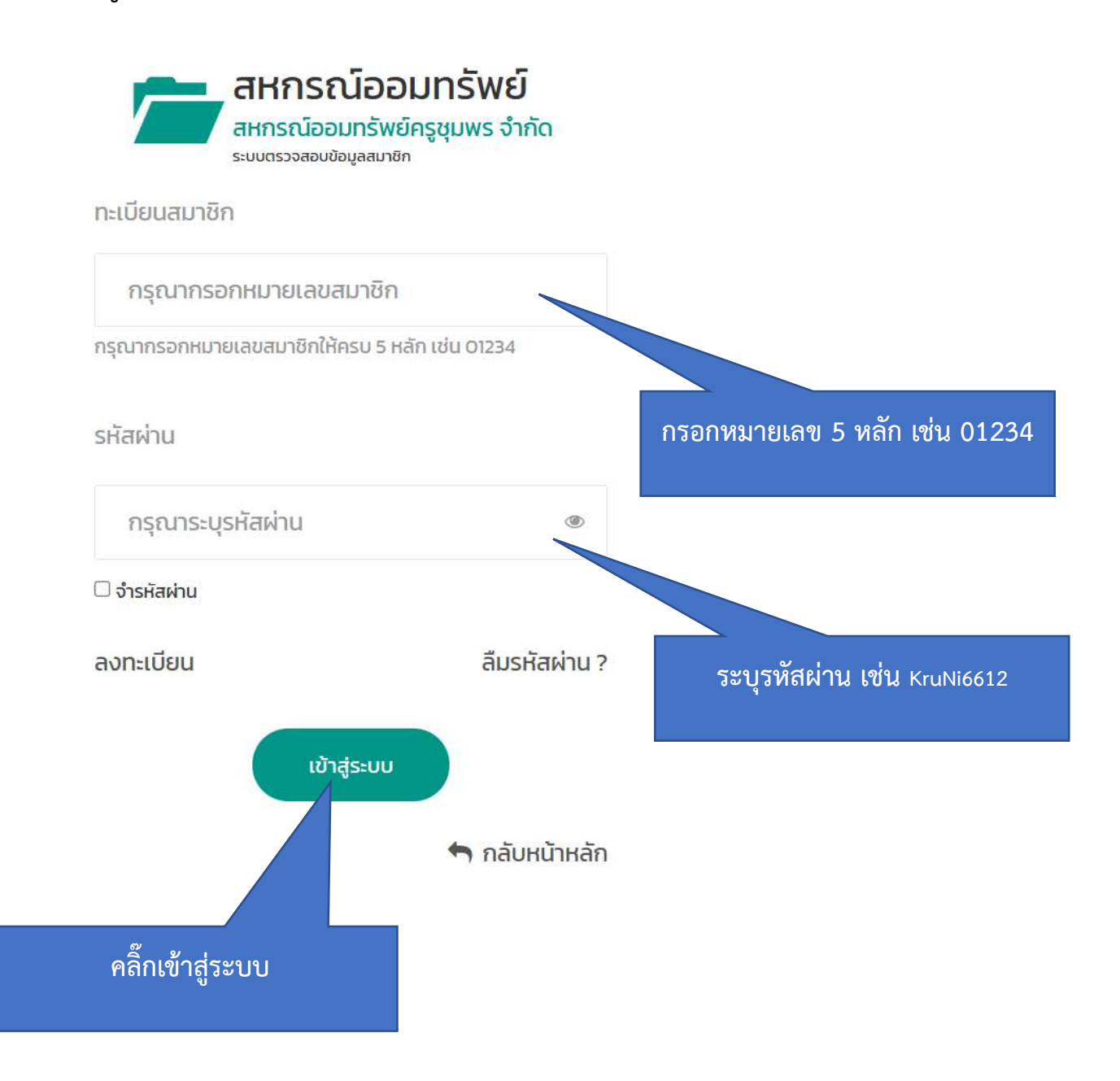